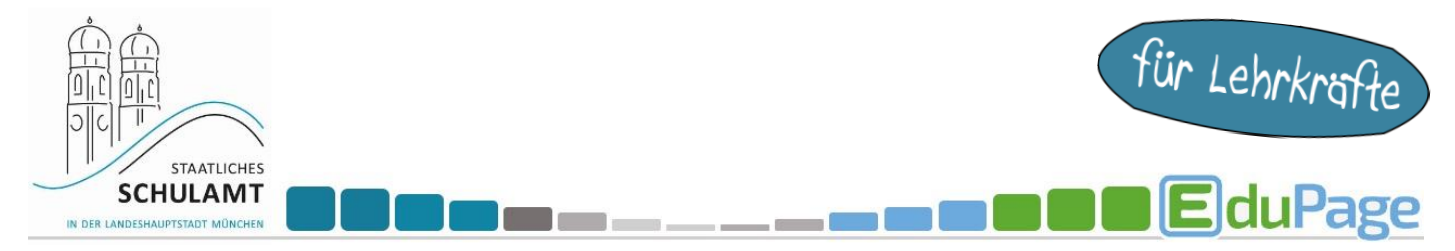

## Ergebnisse der Anmeldeliste für die Lernentwicklungsgespräche (LEGs) einsehen und ausdrucken

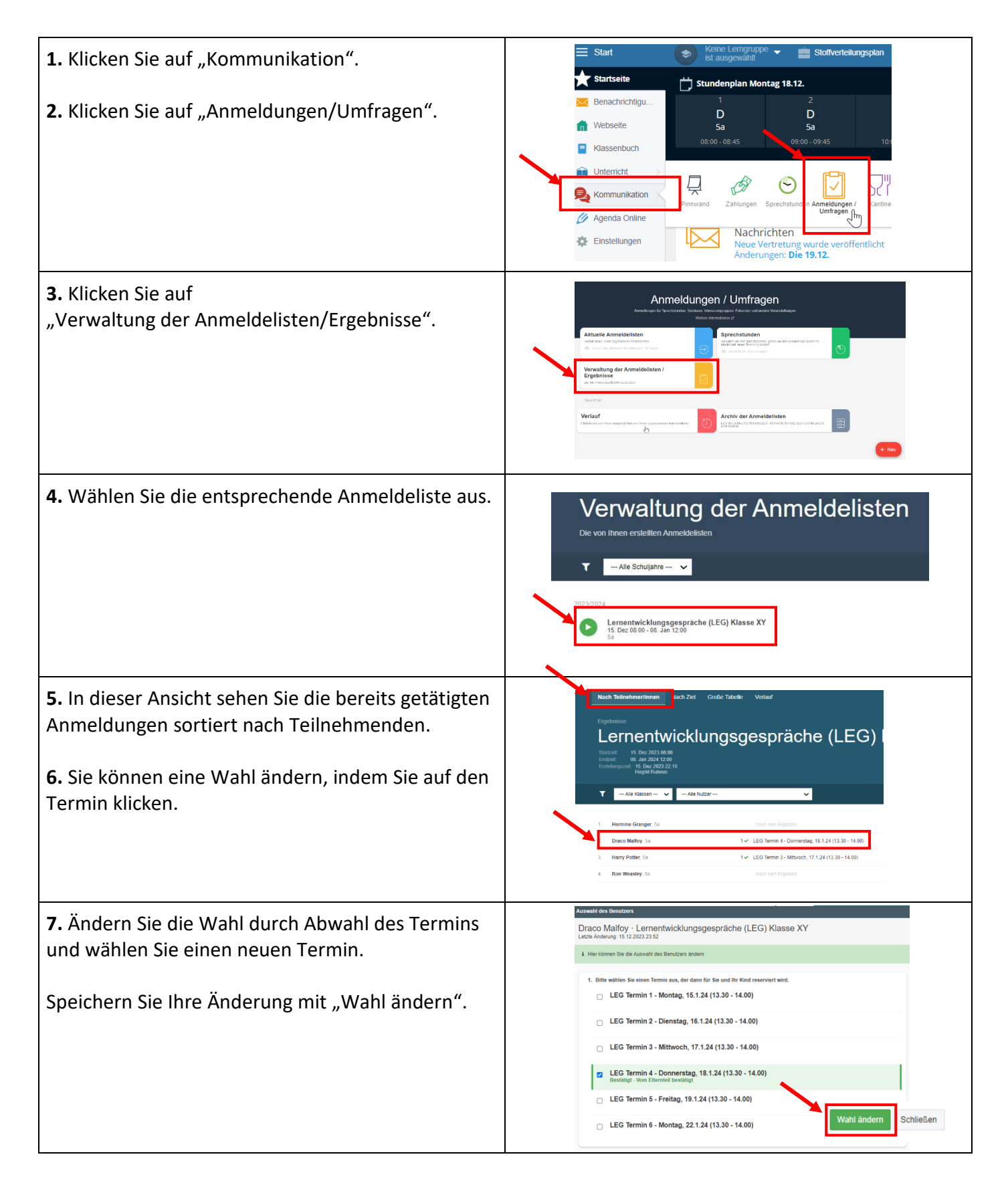

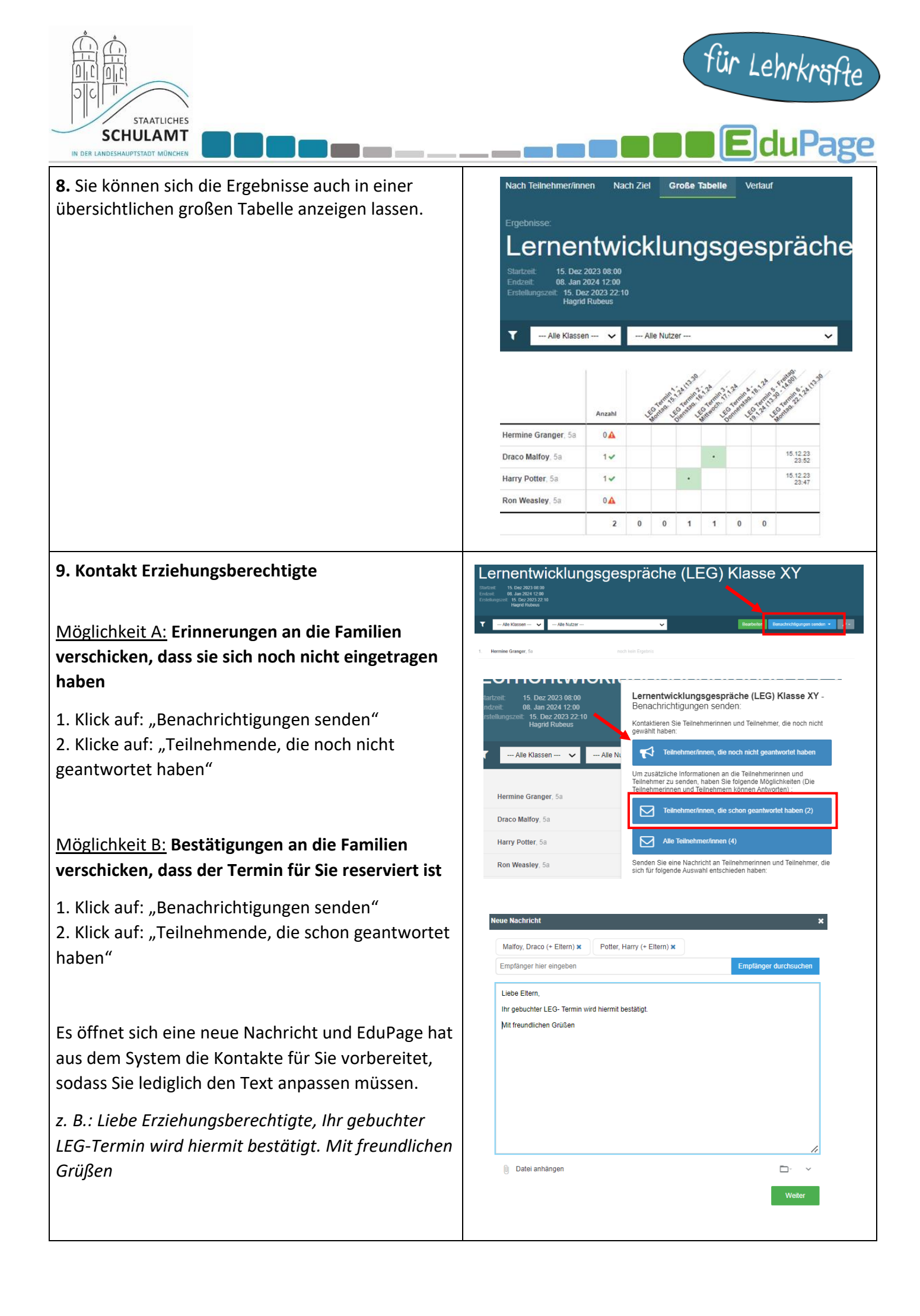

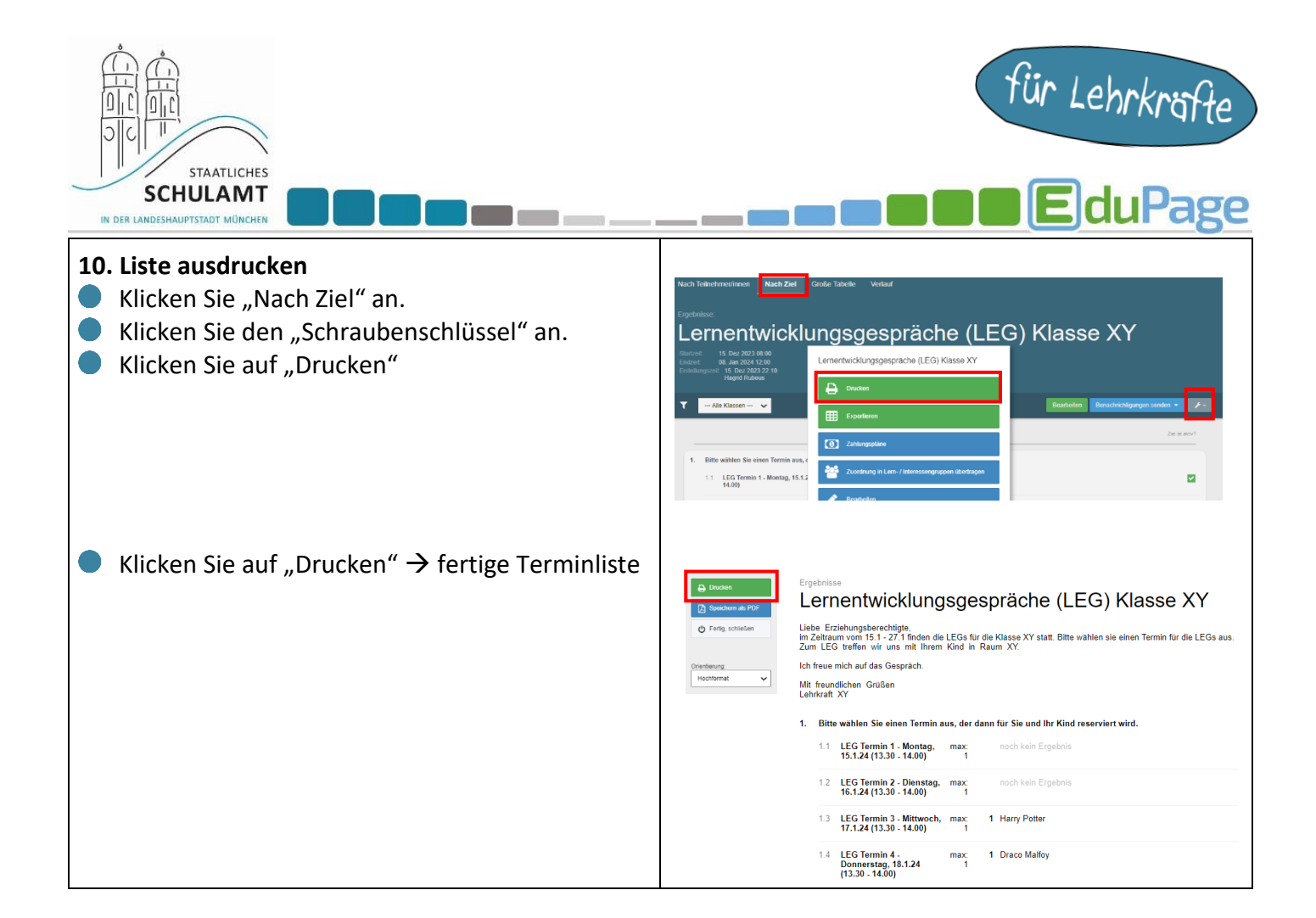